# คู่มือการใช้งานปฏิทินกิจกรรมจังหวัดเชียงใหม่

### 1. ตั้งค่าผู้ใช้งานผ่าน account gmail

เพื่อให้เชื่อมต่อกับปฏิทินกิจกรรมจังหวัดเพื่อจะให้ไปปรากฏในมือถือที่จะใช้งาน โดยต้องตั้งค่าการใช้งาน ครั้งแรก เพื่อผูกปฏิทินกิจกรรมกับ account gmail ของท่าน ซึ่งสามารถตั้งค่าจาก 2 ทางเลือกได้แก่

### 1.1 ทางเลือกที่ 1 ตั้งค่าผ่านหน้าจอคอมพิวเตอร์

เปิดอินเตอรเน็ต ไปที่ calendar.google.com จะปรากฏหน้าตาดังภาพ

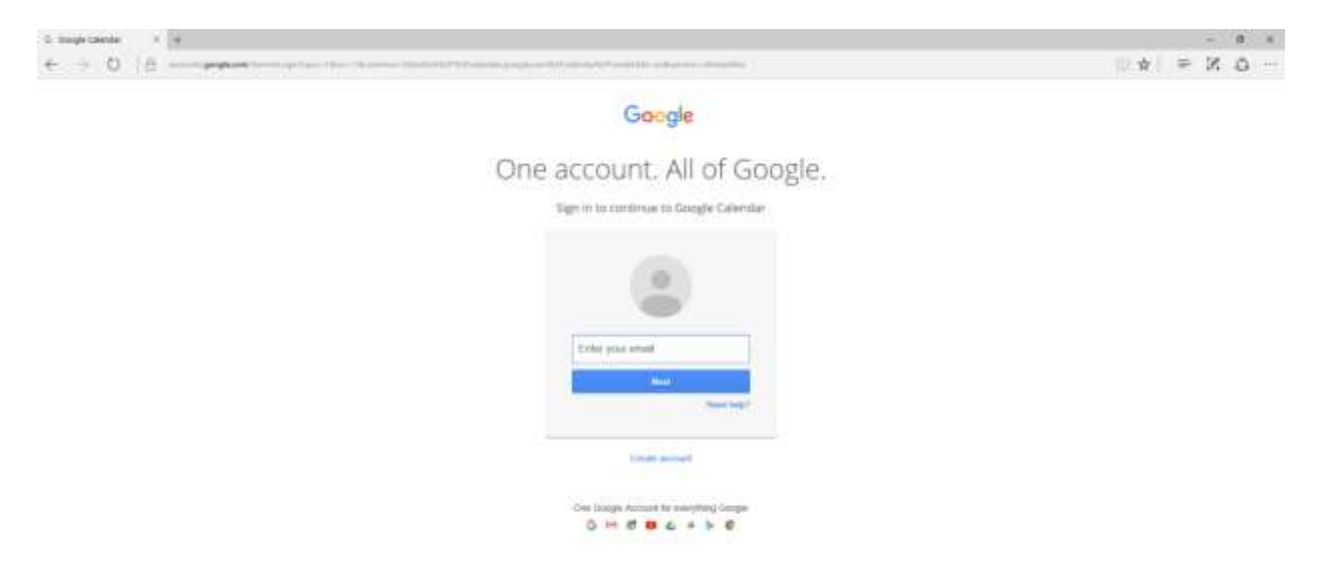

ใส่ชื่อผู้ใช้งานและรหัสผ่านเพื่อเข้าสู่หน้าปฏิทิน จะปรากฏดังรูป

| Coupe Calentar - Hun                                                                                                    |                 |           |           |       |          |          |     |         |   |         | 9. 1 |
|----------------------------------------------------------------------------------------------------|-----------------|-----------|-----------|-------|----------|----------|-----|---------|---|---------|------|
| - 0 4                                                                                                    |                 |           |           |       |          |          |     |         | 帛 | P N     | 0    |
| Google                                                                                                    | Search Colomber |           |           |       |          |          |     |         | - | - 11    | • 0  |
| Calendar                                                                                                    |                 | 8x:8-3.25 |           |       |          |          | ~ ~ | a an in | - | 841     | 0-   |
| and the second second                                                                                                    | -               | -110-     | 4644-1227 | 74100 | Mai 1202 | 01411030 |     | Pe 1000 |   | NF 1111 |      |
| December (011)                                                                                                    |                 |           |           |       |          |          |     |         |   |         |      |
|                                                                                                    | Auri            |           |           |       |          |          |     |         |   |         |      |
| *****                                                                                                    | (sec.           |           |           |       |          |          |     |         |   |         |      |
| 11 14 10 18 17 18 19                                                                                                    |                 |           |           |       |          |          |     |         |   |         |      |
| 12334411                                                                                                    |                 |           |           |       |          |          |     |         |   |         | - 1  |
| 10.117.11                                                                                                    | 144             |           |           |       |          |          |     |         |   |         | _    |
| My cannot 20                                                                                                    | lan .           |           |           |       |          |          |     |         |   |         |      |
| Of Female Street, Street, Stre |                 |           |           |       |          |          |     |         |   |         |      |
| defenses                                                                                                    | -               |           |           |       |          |          |     |         |   |         | _    |
| Chesi                                                                                                    | Trans.          |           |           |       |          |          |     |         |   |         | _    |
|                                                                                                    | Tani .          |           |           |       |          |          |     |         |   |         | - 1  |
| tittar Latindana 🛛 🕀                                                                                                    | 1.11            |           |           |       |          |          |     |         |   |         |      |
| realized in Viscourie                                                                                                    | -               |           |           |       |          |          |     |         |   |         | _    |
| and the second second                                                                                                    | 1991            |           |           |       |          |          |     |         |   |         | _    |
|                                                                                                    | -               |           |           |       |          |          |     |         |   |         | _    |
|                                                                                                    |                 |           |           | -     |          |          |     |         |   |         |      |
|                                                                                                    | -               |           |           |       |          |          |     |         |   |         |      |
|                                                                                                    | -               |           |           |       |          |          |     |         |   |         |      |
|                                                                                                    | 100             |           |           |       |          |          |     |         |   |         |      |
|                                                                                                    | 12.1            |           |           |       |          |          |     |         |   |         |      |
|                                                                                                    |                 |           |           |       |          |          |     |         |   |         |      |
|                                                                                                    | 34              |           |           |       |          |          |     |         |   |         | _    |
|                                                                                                    | -               |           |           |       |          |          |     |         |   |         | _    |
|                                                                                                    |                 |           |           |       |          |          |     |         |   |         | _    |
|                                                                                                    |                 |           |           |       |          |          |     |         |   |         | - 1  |
| Auror Howe                                                                                                    | 194             |           |           |       |          |          |     |         |   |         | _    |
|                                                                                                    |                 |           | 0 . 2     |       |          |          |     |         |   |         |      |

| CREATE V                      | GMT+07         | S           | Sun 12/20 |  |
|-------------------------------|----------------|-------------|-----------|--|
| December 2015                 |                |             |           |  |
| SMTWTFS                       | 4am            |             |           |  |
| 29 30 1 2 3 4 5               |                |             |           |  |
| 6 7 8 9 10 11 12              | 5am            |             |           |  |
| 13 14 15 16 17 18 19          |                |             |           |  |
| 20 21 22 23 24 25 26          | 6am            |             |           |  |
| 27 28 29 30 31 1 2            |                |             |           |  |
| 3 4 5 6 7 8 9                 | 7am            |             |           |  |
| • My calendars                | 8am            |             |           |  |
| Northchiangmai Chia Birthdays | 9am            |             |           |  |
| Tasks                         | 10am           |             |           |  |
| Other calendars               | 11am           |             |           |  |
| Add a friend's calendar       | Add a friend's | calendar    |           |  |
| Holidays in Thailand          | Browse Interes | sting Calen | dars      |  |
| http://www.chiangmai          | Add by URL     |             |           |  |
| ข้อมูลสารสนุมุษตและการสื      | Import calenda | ar -        |           |  |
|                               | Settings       |             |           |  |

จะเห็นแถบเมนู ปฏิทินอื่น (Other Calendar) กดปุ่มเลือกเพิ่มปฏิทินของเพื่อน (Add a friend's Calendar)

จากนั้นจะปรากฏหน้าต่าง ดังรูป

| Contact Email: | information.northcm@gmail.com                                                                                                    | ×                                                           | Add                     |
|----------------|----------------------------------------------------------------------------------------------------|-------------------------------------------------------------|-------------------------|
|                | Enter the email address of another person to<br>calendar. Not all of your contacts will have of<br>that is shared with you, but you can invite the<br>Google Calendar account, or share their cale | o view their<br>alendar info<br>iem to creat<br>lendar with | ormation<br>le a<br>vou |

ตรงช่องอีเมล์ของรายชื่อติดต่อ( Contract Email) ใส่ information.northcm@gmail.com จากนั้นกดปุ่มเพิ่ม (Add) จะปรากฏปฏิทินชื่อ ข้อมูลสารสนเทศและการสื่อสาร แสดงว่าเชื่อมโยงปฏิทินกิจกรรมเรียบร้อยแล้ว

| anoge caerdar - Ner 1                                                                                                    | -+                                                                                                    |            |        |            |          |                |                | - 0                                                                                                    |
|----------------------------------------------------------------------------------------------------|----------------------------------------------------------------------------------------------------|------------|--------|------------|----------|----------------|----------------|----------------------------------------------------------------------------------------------------|
| 0 IA                                                                                                    | and the second second s |            |        |            |          |                | N. H           | 14 10                                                                                                    |
| Google                                                                                                    | Tearch Galonder                                                                                                    |            | A.     |            |          |                | Netscharger, 1 | . 0 🕲                                                                                                    |
| Caloritar                                                                                                    |                                                                                                    |            |        |            |          | a mat that the | April No.      | × 0+                                                                                                    |
| CHEMICAN .                                                                                                    | 164 X218                                                                                                    | March 1997 | 54.011 | 1969 11/21 | 799,1204 | (4 M25         | 94.01          |                                                                                                    |
| December 2015                                                                                                    | Cart-p                                                                                                    |            |        |            |          |                |                |                                                                                                    |
|                                                                                                    | - 0m                                                                                                    |            |        |            |          |                |                | -                                                                                                    |
|                                                                                                    | Test.                                                                                                    |            |        |            |          |                |                |                                                                                                    |
| 11.14.00 W UT 18.00                                                                                                    |                                                                                                    |            |        |            |          |                |                | _                                                                                                    |
| <b>新田田田田田</b>                                                                                                    | -                                                                                                    |            |        |            |          |                |                |                                                                                                    |
| 1 1 1 1 1 1 1                                                                                                    | 1 Marc                                                                                                    |            |        |            |          |                |                |                                                                                                    |
| and a constraints                                                                                                    |                                                                                                    |            |        |            |          |                |                |                                                                                                    |
| My colements III                                                                                                    | (and                                                                                                    |            |        |            |          |                |                |                                                                                                    |
| Birethiney's the                                                                                                    | ter.                                                                                                    |            |        |            |          |                |                |                                                                                                    |
| ( damenter                                                                                                    |                                                                                                    |            |        |            |          |                |                |                                                                                                    |
| Tarte                                                                                                    | -                                                                                                    |            |        |            |          |                |                | _                                                                                                    |
|                                                                                                    | - No.                                                                                                    |            |        |            |          |                |                |                                                                                                    |
| Difee colordars                                                                                                    |                                                                                                    |            |        |            |          |                |                |                                                                                                    |
| hart months where                                                                                                    | Sec.                                                                                                    |            |        |            |          |                |                |                                                                                                    |
| B Garristanian a. r                                                                                                    | lan.                                                                                                    |            |        |            |          |                |                |                                                                                                    |
| Instage or Testand                                                                                                    |                                                                                                    |            |        |            |          |                |                |                                                                                                    |
| The lower charges in                                                                                                    | 1.14                                                                                                    |            |        |            |          |                |                |                                                                                                    |
|                                                                                                    | 1 diana                                                                                                    |            |        |            |          |                |                |                                                                                                    |
|                                                                                                    |                                                                                                    |            |        |            |          |                |                |                                                                                                    |
|                                                                                                    | 194                                                                                                    |            |        |            |          |                |                |                                                                                                    |
|                                                                                                    |                                                                                                    |            |        |            |          |                |                |                                                                                                    |
|                                                                                                    |                                                                                                    |            |        |            |          |                |                |                                                                                                    |
|                                                                                                    | 200                                                                                                    |            |        |            |          |                |                |                                                                                                    |
|                                                                                                    |                                                                                                    |            |        |            |          |                |                |                                                                                                    |
|                                                                                                    | 1. T)                                                                                                    |            |        |            |          |                |                |                                                                                                    |
|                                                                                                    | - 441                                                                                                    |            |        |            |          |                |                |                                                                                                    |
|                                                                                                    | 16 <u>24</u>                                                                                                    |            |        |            |          |                |                |                                                                                                    |
|                                                                                                    | -                                                                                                    |            |        |            |          |                |                |                                                                                                    |
| Inth Direct                                                                                                    | -                                                                                                    |            |        |            |          |                |                |                                                                                                    |
| Concerning of the local division of the local division of the loca | A DESCRIPTION OF THE OWNER OF THE OWNER OWNER OF THE OWNER OF THE OWNER OWNER OF THE OWNER OF THE OWNER OF THE OWNER OF THE OWNER OF THE OWNER OF THE OWNER OF THE OWNER OWNER OW                                                                                                    |            |        |            |          |                |                | The second second second second second second second second second second second second second second second s |

#### 1.2 ทางเลือกที่ 2 ตั้งค่าผ่านเบราเซอร์อุปกรณ์เคลื่อนที่

เปิดอินเตอร์เน็ตไปที่ calendar.google.com จะปรากฏหน้าต่างตามรูป หากไม่ปรากฏตามภาพให้ใส่ชื่อผู้ใช้งาน และรหัสผ่าน

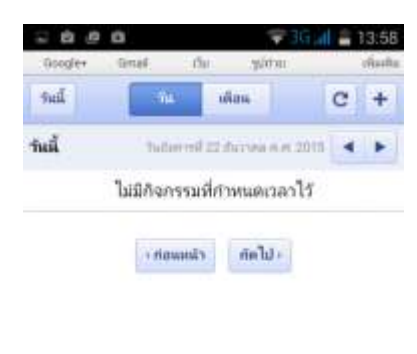

| สัดการมีญชี | direkgok2513@igmail.com missioni              |
|-------------|-----------------------------------------------|
| (           | กรรมประเทศสมเตรรีสถากแล                       |
|             | าร์ทกอง: <b>ขอยอง</b> ( <del>การแก้ไม่)</del> |
|             | 02010 Google                                  |

ตรงมุมมองด้านล่าง ให้เลือกมุมมองเป็น เดสก์ท็อป จะปรากฏหน้าต่างดังรูป

| S 8 6  | e e        |         | ⇒ 36 al   | 14:01 |
|--------|------------|---------|-----------|-------|
| 🖸 hu   | ps://calen | dar.goo | gle.com/i |       |
| lingt. |            |         |           |       |
|        |            | 111.1   |           |       |
|        | E          |         |           |       |
| -      | 3          |         |           |       |
| has.   | 1.1.1      |         |           |       |
|        | 3          |         |           |       |
|        | 3          |         |           |       |
|        | 2          |         |           |       |
|        | -          |         |           |       |
|        | 2          |         |           |       |

ตรงช่องเพิ่มปฏิทินของเพื่อน ให้พิมพ์ email ชื่อ information.northcm@gmail.com แล้วกดปุ่ม ไปยัง หรือ search

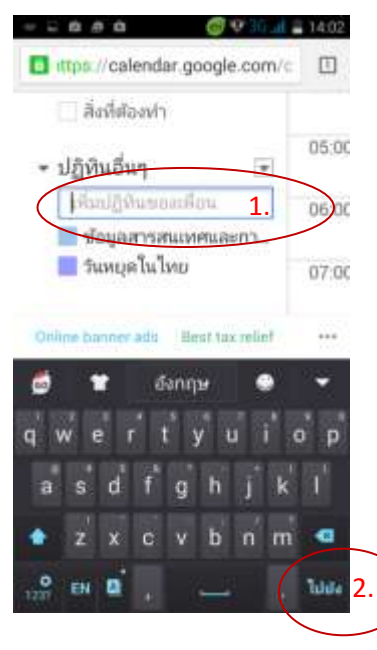

ถ้าปรากฏปฏิทินข้อมูลสารสนเทศและการสื่อสาร แสดงว่ามีการเชื่อมโยงปฏิทินข้อมูลเรียบร้อย

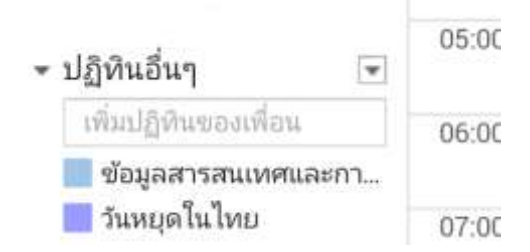

2. การติดตั้ง application google calendar และการเข้าใช้งาน

ระบบปฏิบัติ ios (iphone,ipad) ดาวน์โหลดได้จาก App Store

ระบบปฏิบัติการ android (samsung,sony,etc) ดาวน์โหลดจาก Google Play

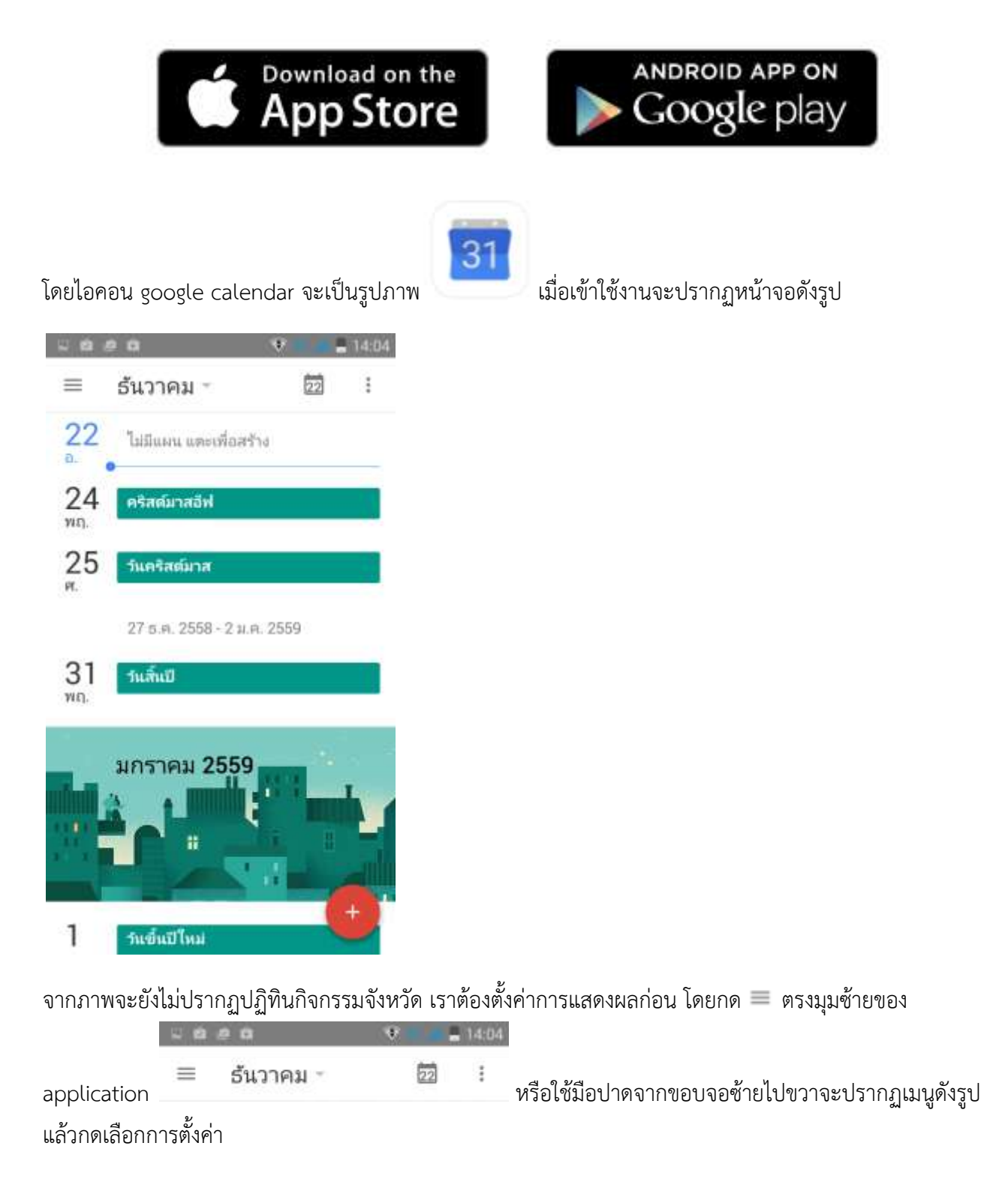

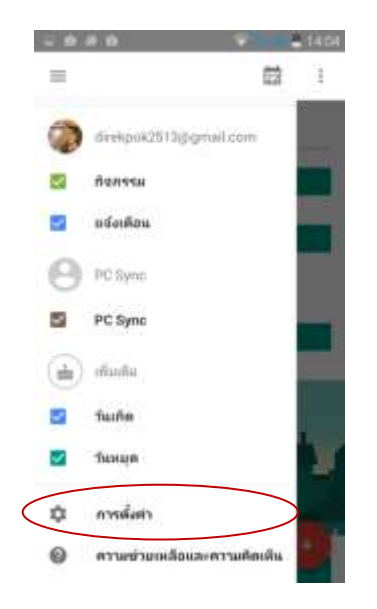

# จากนั้นจะปรากฏหน้าจอดังภาพ

| 20.00                 | 100 | 14.04 |
|-----------------------|-----|-------|
| < การตั้งค่า          |     | E     |
| ส่วไป                 |     |       |
| กิจกรรมจาก Gmail      |     |       |
| deskpok2513@gmail.com |     |       |
| 🔵 Nənssu              |     |       |
| 🥥 แจ้งเคียน           |     |       |
| และออรีน              |     | >     |
| PC Syne               |     |       |
| PC Sync               |     |       |
| vinata                |     |       |
| 🔵 วันเกิด             |     |       |
| • Тамця               |     |       |
|                       |     |       |

# กดเลือกแสดงเพิ่มเพื่อให้แสดงชื่อปฏิทิน information.north@gmail.com

| 4     | การตั้งค่า                   | ŧ   |
|-------|------------------------------|-----|
| ท่วใน | 1                            |     |
| Nam   | isaichn Gmail                |     |
| dreig | pok2513@gmail.com            |     |
|       | กิจกรรม                      |     |
| •     | แจ้งเสือน                    |     |
| 0     | information.northcm@gmail.co | um. |

จากนั้นให้กดเลือก information.northcm@gmail.com จะปรากฏหน้าจอดังรูป

|           |                               | 9 . 14.05 |                       |
|-----------|-------------------------------|-----------|-----------------------|
|           | information.nort<br>gmail.com | hcm@      |                       |
| $\langle$ | Bost                          | 104       | >                     |
|           | ข้อ                           |           |                       |
|           | Information Northcongegmail.  | 1.0m      |                       |
| (         | arulan<br>arulan              |           | ) สามารถเปลี่ยนสีได้  |
|           | www.dauliouduntie             |           |                       |
|           | เพิ่มการแจ้งเดือน             |           |                       |
|           | การสมสอบรับค่าสามกับก่างการส  | vace Pa   |                       |
|           | เพิ่มการแจ้งเดือน             | G         | กรงซิงค์ให้เลือนป่มปิ |

- ตรงซิงค์ให้เลือนปุ่มปิดเป็นเปิด จากนั้นกดลูกศรย้อนกลับ google calendar จะ

แสดงปฏิทินกิจกรรมของจังหวัด ตามวันเดือนปีปัจจุบัน

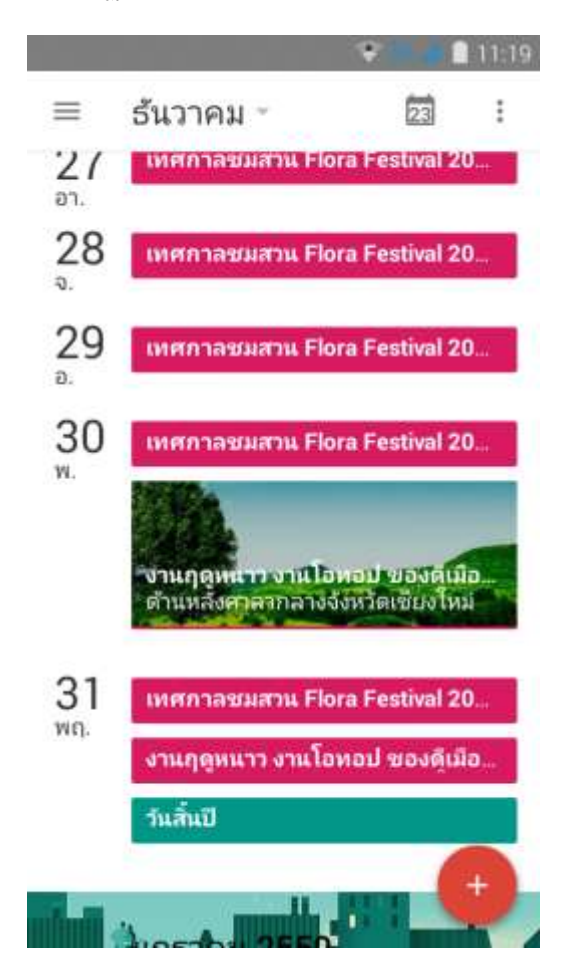

## คู่มือ

Download ที่ www.chiangmai.go.th มุมราชการ-> หมวดเอกสาร ชื่อเอกสาร คู่มือปฏิทิน กิจกรรมจังหวัดเชียงใหม่

#### ติดต่อสอบถาม

- กลุ่มงานข้อมูลสารสนเทศและการสื่อสาร สำนักงานจังหวัดเชียงใหม่
- ระบบ Smart e-office ในส่วนเว็บบอร์ด
- โทรศัพท์ 053-112704
- อีเมล์ chiangmai\_it@moi.go.th,

northchiangmai@gmail.com